Directions for downloading and using the iNaturalist app on your phone or device.

- Download the iNaturalist mobile app to your smart phone or device from the app store (iOS or Android)
- 2. Use your personal email address and a password to create an iNaturalist account
- In the app click "Projects", then select "Allow" for iNaturalist to access your location while you use the app. On the "Projects" page type in the search field "Central Coast Bell Frogs". Click "Join".
- 4. Begin making observations! When you are on a community bell frog survey, select the 'observe' icon and then choose from 'no photo', 'camera' or 'camera roll' ('camera' is best). Simply take a photo of the species (or record the sound if you have an android phone) and select 'use photo'. Then click "Share". Take a separate photo for each bell frog you encounter.